最終更新日/2023.09.27

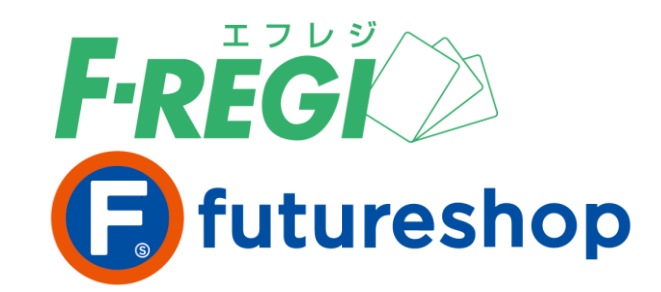

# コンビニ 決済

# 〈F-REGI / コンビニ決済マニュアル 〉

お問い合わせ先 -

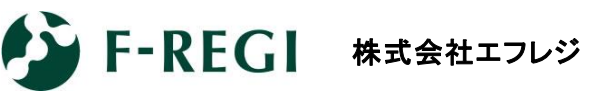

営業時間 平日 9:30~18:30

<u>サポート</u> TEL:06-6485-3737 / mail:<u>info@f-regi.com</u>

〒530-0011 大阪市北区大深町4番20号 グランフロント大阪タワーA

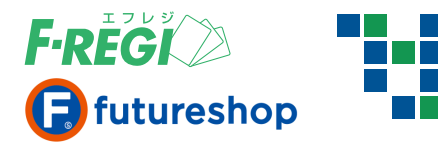

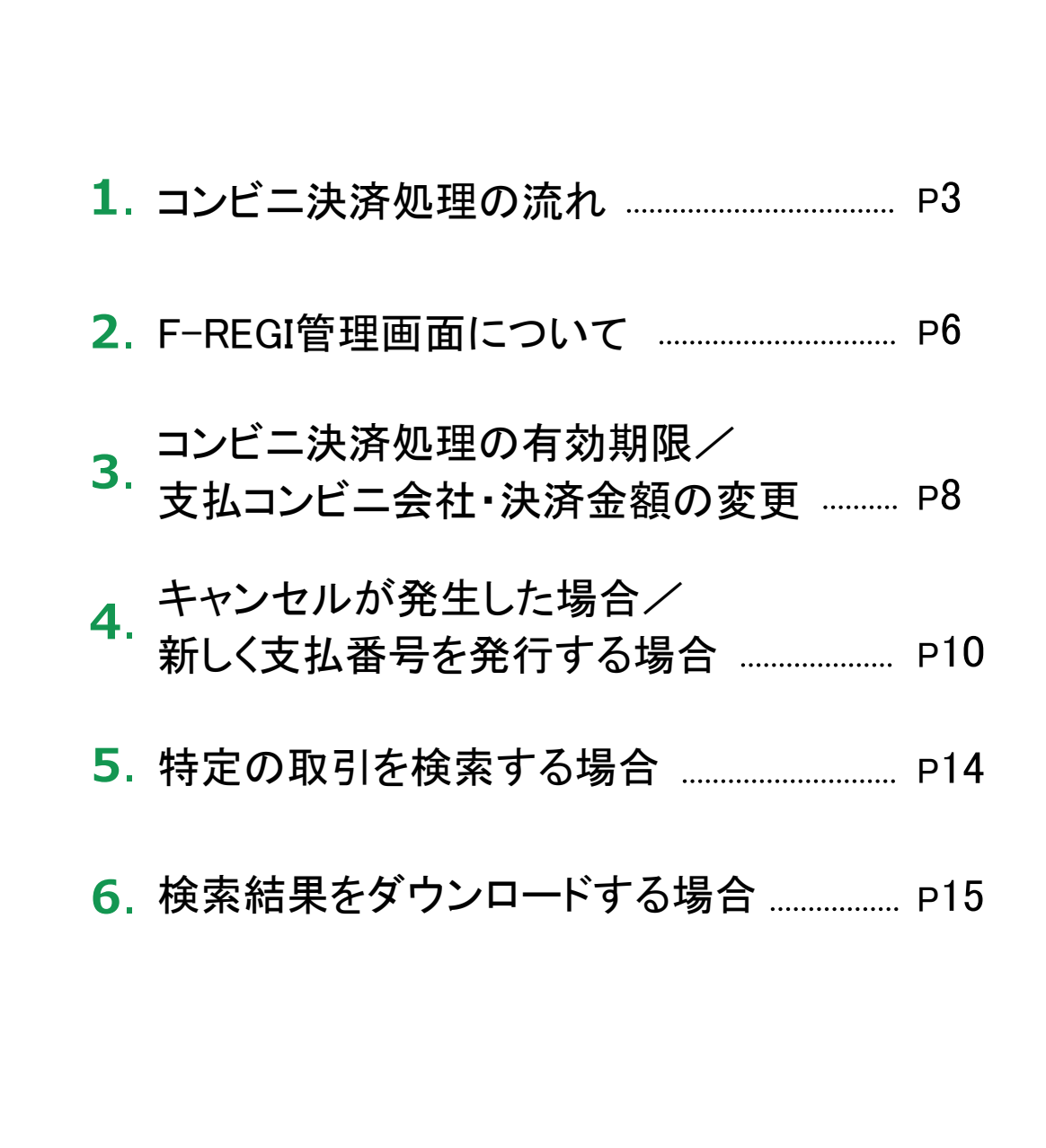

Ξ

次

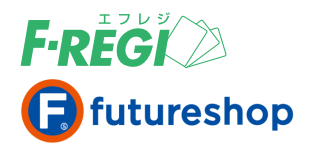

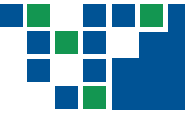

# 1. コンビニ決済処理の流れ

#### コンビニ決済処理の流れ

F-REGIのコンビニ決済は、下記のように決済が行われます。 必ずご入金を確認されてから、商品を発送してください。

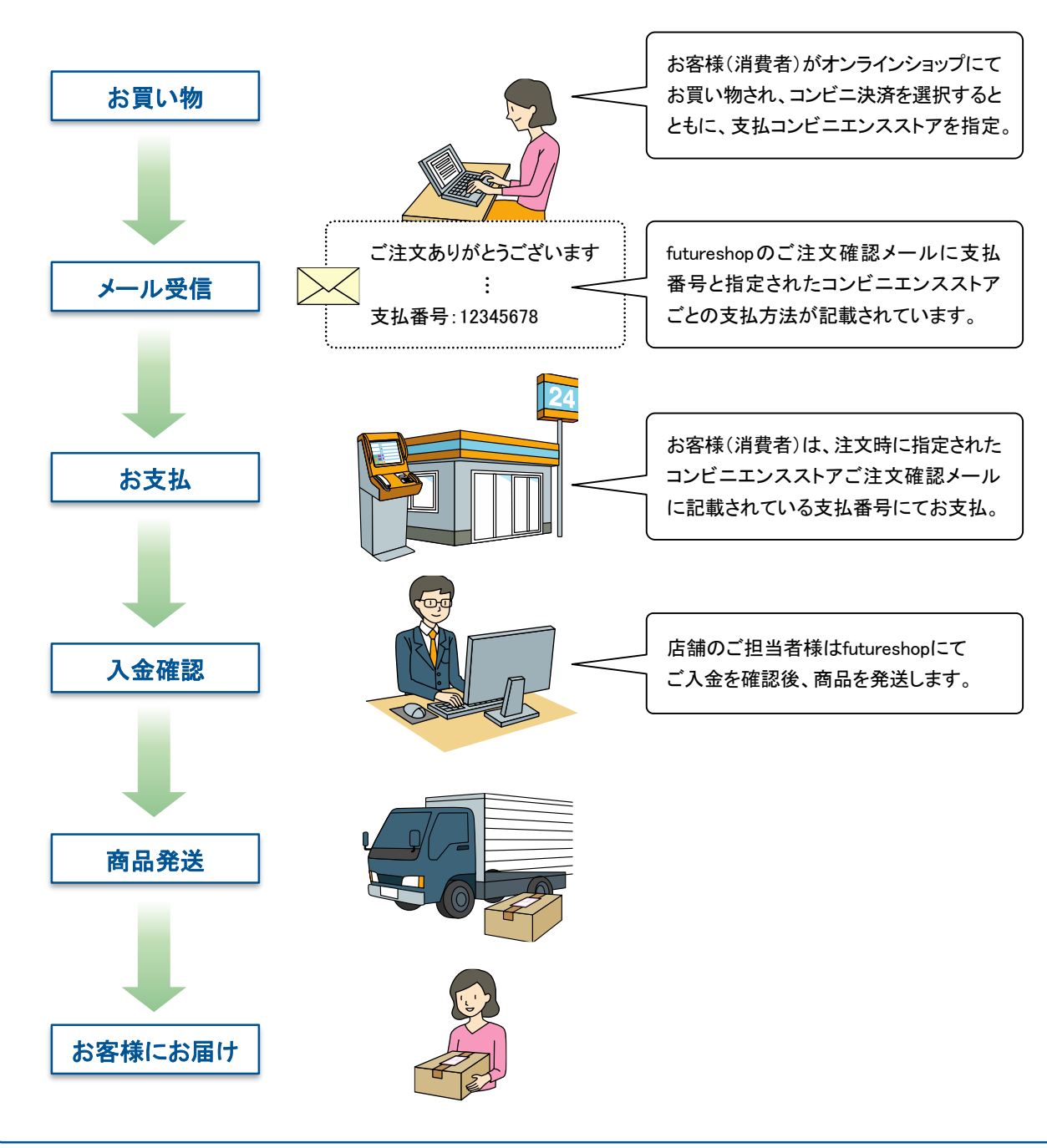

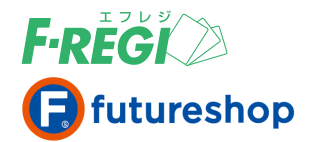

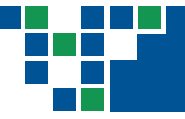

### コンビニ決済処理・futureshopとの処理の流れ

お客様(消費者)が決済方法にコンビニ決済を選択された場合、以下の手順で行います。

### 記客様(消費者)がコンビニ決済で購入されると、ご注文確認メールに 支払番号と支払コンビニ会社ごとの支払方法説明が挿入されて送信されます

※ futureshop側でご注文確認メールを「送信しない」に設定している場合は、必ず手動で「支払番号(受付コード)」 と下記の支払方法の説明をメールにてお客様(消費者)にご連絡ください。

セブン-イレブンでの決済を選択された場合に、ご注文確認メールに挿入される説明文

■ 払込ご案内 セブン・イレブンでのお支払い手続きの流れ 本メール(上記「払込票番号」)を印刷して、 レジで「インターネットの代金支払い」とお申し出の上、お渡しください。 ※印刷できない場合は、「払込票番号」をお伝えください。

ファミリーマートでの決済を選択された場合に、ご注文確認メールに挿入される説明文

■ 払込ご案内 ファミリーマートでのお支払い手続きの流れ

1. 店頭のマルチコピー機画面から「代金支払い / チャージ(コンビニでお支払い)」を選択

- 2.「第1番号入力画面」に企業コード「20020」を入力
- 3.「第2番号入力画面」に注文後にご案内される「支払番号」を入力
- 4. 画面に従い、マルチコピー機より発行される申込券をレジへご提示ください

※申込券の有効時間は30分間です。お早めにレジにてお支払いください。

#### ローソンでの決済を選択された場合に、ご注文確認メールに挿入される説明文

■ 払込ご案内 ローソンでのお支払い手続きの流れ

- 1. ローソンの端末(Loppi)の「各種番号をお持ちの方」を選択
- 2. お支払受付番号に上記「支払番号」を入力
- 3.「電話番号(ご注文いただいた際の電話番号)」を入力
- 4. 画面に従い、各端末より発行される申込券をレジへご提示ください
- ※申込券の有効期限は30分間です。お早めにレジにてお支払いください。

#### セイコーマートでの決済を選択された場合に、ご注文確認メールに挿入される説明文

- 払込ご案内 セイコーマートでのお支払い手続きの流れ
  - 1. 店頭レジにて「インターネット支払い」とお伝えください
  - 2. お客様側レジ操作画面に入力案内が表示されます
  - 3. お支払受付番号に上記の「支払番号」を入力
  - 4.「電話番号(ご注文いただいた際の電話番号)」を入力
  - 5. お申込み内容を確認のうえ、「OK」ボタンを押してください

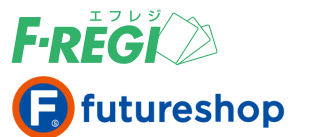

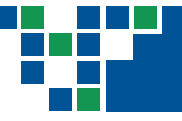

■ 注文完了と同時に、F-REGIお申込みの際にご記入いただきました決済 処理用Eメールアドレスに「コンビニ注文処理成功」のメールが送信されます

### お客様(消費者)が指定されたコンビニエンスストアよりご入金されると、 以下の処理が同時に行われます

- F-REGIのステータスは自動的に「入金受付」となります。
- futureshop側での「受注管理>本日の入金処理」が自動的に行われます。
- ③「メール設定>ご入金確認メール」でご入金確認メールを送信する設定にしている場合は、 ご入金確認メールも自動的に送信されます。
- ④ F−REGIお申込みの際にご記入いただきました決済処理用EメールアドレスにF−REGIシステムより 「コンビニ入金処理成功」のメールが送信されます。

#### ■ 受注管理>本日の発送処理を行う

店舗の担当者様は、商品の発送を行い、受注管理>本日の発送処理にて、該当注文データの発送処理 を行ってください。

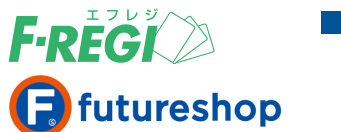

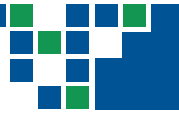

# 2. F-REGI管理画面について

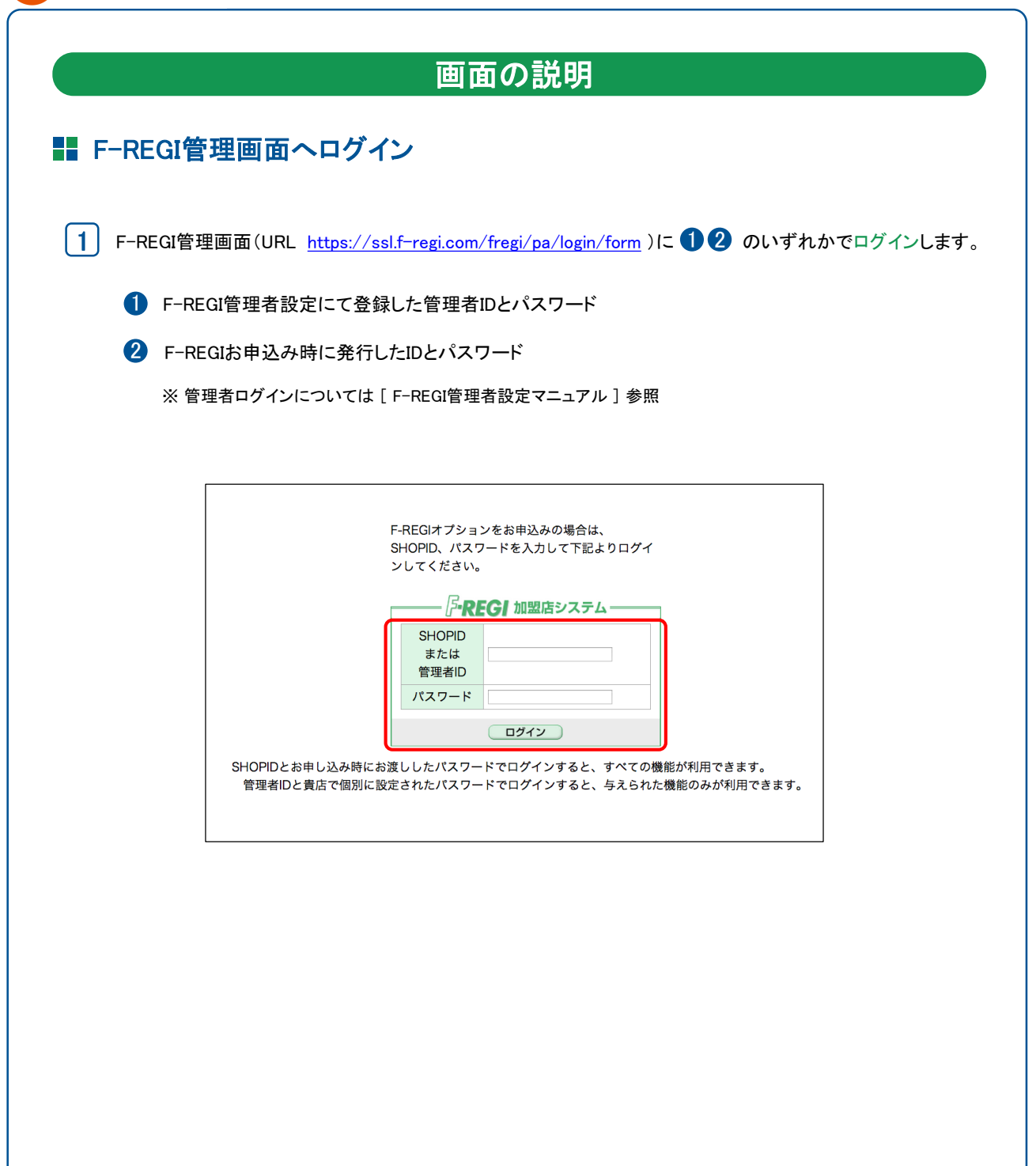

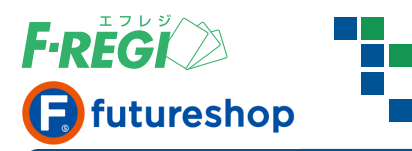

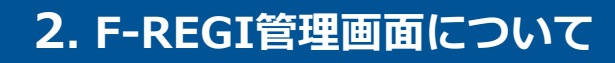

#### コンビニ処理メニューについて 3 FREGI 加盟店システム (SHOPID:00099 SHOP名:株式会社エフレジ 管理者:root(58.94.100.152)) (加盟店利用規約) (各種マニュアル) エラ-決済メニュー 設定メニュー パスワード変更 お問合せ:info@f-regi.com TE - K - コンビニ - 月次課金サービス - Cyber Edy - Mobile Edy - 来天銀行自動引落 -> Pay-easy -> メール送信型決済 -> キャリア決済 トリダイレクト決済 承認面面 1 ▶ 取引一覧 | 取引検索 ▶ 金額/コンビニ/有効期限変更処理 ▶ 支払番号新規発行 コンビニ決済 24時間以内の取引 ◆13件が該当しました。合計金額は、¥49,500 - です。 100件 🗸 表示 検索結果ダウンロード 🔻 /[1]/1/1 (合計:13件中の1件~13件を表示中) 取引番号 伝示番号 ステータス 注文日時 注文IP 受付番号 金額 コンビニ会社 氏名1 氏名2 電話番号 支払期限 入金日時 入金 2 025600 1,200 セイコーマート エフレジ トウキョウ 03-5221-3737 2022-08-17 オオサカ エフレジ 06-6485-3737 2022-09-01 801504332915 5.300 ファミリーマート 00000000000000072514 20220802-002 注文受付 2022-08-02 14:17:23 800743 15,000 ローソン (ミニストップ) テスト エフレジ 06-6485-3636 2022-08-10 0000000000000072513 20220802-001 注文受付 2022-08-02 14:16:52 7952130587969 3,000 セブンイレブン エフレジ テスト 06-6485-3737 2022-09-01

1 「コンビニ」のボタンをクリックすると、コンビニ決済の処理に使う各メニューが表示されます。

- 取引検索 ......

● 金額/コンビニ/有効期限変更処理 ……… 金額・支払コンビニ・払込票の有効期限を変更する時に使います

※ご契約がない決済方法のボタンは表示されません

2 24時間以内に処理が行われた取引が一覧で表示されます。

|        | 取引に対して自動的に発行される固有の番号                    |                                          | ステータスの内容                        |
|--------|-----------------------------------------|------------------------------------------|---------------------------------|
| 取引番号   | (取引の特定に有効です)                            | 注文受付                                     | 注文の受付が完了した状態                    |
| 店舗     | ご契約の名称が表示されます                           | 注文失敗                                     | 注文の受付が完了せずに終了した状態               |
| 伝票番号   | ご加盟店が設定している伝票番号                         | 入金受付                                     | コンビニでの支払が完了した状態                 |
| ステータス  | 取引の状態(右記のステータス内容をご参照ください)               | 1 ~+ ~ ~ ~ ~ ~ ~ ~ ~ ~ ~ ~ ~ ~ ~ ~ ~ ~ ~ | コンビニのレジで支払番号やバーコードを入力           |
| 注文日時   | 注文処理が行われた日時                             | ス亜イヤノセル                                  | したが、支払をしなかった状態                  |
| 注文IP   | 注文をしたユーザーのIPアドレス<br>(システムが対応していない場合は空白) |                                          |                                 |
| 受付コード  | コンビニで支払をする時に使用する番号                      |                                          |                                 |
| 金額     | 売上金額                                    |                                          |                                 |
| コンビニ会社 | 支払を受付けるコンビニ                             |                                          |                                 |
| 氏名1    | 購入者の姓                                   |                                          |                                 |
| 氏名2    | 購入者の名                                   |                                          |                                 |
| 電話番号   | 購入者の電話番号                                |                                          |                                 |
| 支払期限   | コンビニで支払が可能な期限                           | F-REGIの谷                                 | 処理に矢敗した場合、F-REGIお甲込み            |
| 入金時間   | コンビニで入金された時間                            |                                          | へいににさました次済処理用Eメール               |
| 入金受付日時 | コンビニでの入金を弊社側サーバーで確認した日時                 | +++                                      | ールか达信されまり。メール本义に記載              |
| 入金取消日時 | コンビニで入金しようとしてやめた日時                      |                                          | - フーコートの内谷を一見で記載しし<br>。 デキ四/ださい |
| 備考     | エラー内容など                                 | a95900                                   | 、「今まへ」にひて。                      |

| futureshop                                                                                                    | 支                                                      | 払コンビニ会社・決済金額の                |
|----------------------------------------------------------------------------------------------------|--------------------------------------------------------|------------------------------|
| コンビニ決済処理の有効                                                                                                    | 期限/支                                                   | 払コンビニ会社・決済金額の変更              |
| ■「金額/コンビニ/有効期®                                                                                                    | <b>限変更処理</b>                                           | 」メニューをクリック                   |
| PREGI加盟店システム (SHOPID:00100 SHOP名:株式会社エスレジ /                                                                                                    | 管理者:root ( 219.99.160.8 ))                             | (加盟店利用規約)(各種マニュアル) エラーコー     |
| マクレジットカート         >コンビニ」         月法無意サービス         > Cyber Edy         > Mol           > 取引一覧         >取引機業         - 再上未処理一員         , 売上一括処理         > 取消/金           「コンビニ」「金額/コンビニ/ | 咖ᡂ、素表開育動到痛。<br><u>翻変更处理</u> 〕<br>〔有効期限変更処              | ■#######<br><br>止理」をクリックします。 |
| ■ 取引番号をクリック                                                                                                    |                                                        | 【futureshop管理画面 受注一覧】        |
| コンビニ決済 24時間以内の取引                                                                                                    |                                                        | 検索結果一覧                       |
| ◆3件が該当しました。合計金額は、¥3,000 - です。                                                                                                    |                                                        | 総合計金額\2,200(請求金額合計\2,200)    |
| (100日 ▼) 表示 (快米和木>ソノノロード ▼) (代先期ページ 1 最後ページ>>                                                                                                    |                                                        | 注文を保留にする     「●注文を処理済みにする    |
|                                                                                                    | h- N-t-pat                                             | サンクスメール (通常) 💠 で 🖾 サンクスメール送信 |
|                                                                                                    | ダス 注义日時                                                | オペプチェック 複数 受注                |
| 0000000000000000000000000000000000000                                                                                                    | Vet 2015-02-19 15:45:24                                |                              |
| 000000000000006725 休式会社エフレジ (001 00) 1000000002 洋文委<br>00000000000066724 休式会社エフレジ (001 00) 1000000001 港文委                                                                              | です<br>2015-02-19 15:45:24<br>近す<br>2015-02-19 15:42:54 | 受注コード お届け先 経路 受注日時 顧客名       |

#### ■ 該当のコンビニの取引明細が表示されます

「取引番号」をクリックすると、該当のコンビニ支払いの取引明細 が表示されます。

「金額/支払コンビニ/有効期限変更処理」をクリックすると、 各項目の変更処理画面 へ進みます。

#### (推奨)

エフレジ

futureshop管理画面からも、金額/支払コンビニ/有効期限の変更処理が可能です。

その場合、F-REGI管理画面のデータも自動で作成されます のでfutureshopの取引に対して各変更処理を行う際は、 futureshop管理画面からの処理を推奨します。

詳細は、futureshop管理画面操作マニュアルをご参照ください。

| コノヒーベ   |                     |
|---------|---------------------|
|         |                     |
| 取引番号    | 000000000000032636  |
| 伝票番号    | 100000125551        |
| ステータス   | 注文受付                |
| 注文日時    | 2014-06-18 18:42:26 |
| 注文IP    | 220.99.255.5        |
| 受付コード   | 688639              |
| 金額      | 1,100               |
| コンビニ会社  | lawson (ministop)   |
| 氏名1     | エフレジ                |
| 氏名2     | テスト                 |
| 電話番号    | 03-5221-3737        |
| 支払期限    | 2014-07-18          |
| 入金日時    |                     |
| 入金受付日時  |                     |
| 人金取消日時  |                     |
| 金額/支払コン | ビニ/有効期限変更処理▶        |
|         |                     |

、ビー油这加田の方効期阻

#### 「変更する」ボタンをクリックすると新しい「取引番号」が割り振られます

| 金額/支払コンビニ/有効期限変更処理   |                     |   |  |  |  |  |  |  |  |
|----------------------|---------------------|---|--|--|--|--|--|--|--|
|                      |                     | 1 |  |  |  |  |  |  |  |
| 取引番号                 | 0000000000000072527 |   |  |  |  |  |  |  |  |
| 伝票番号                 | 20220802-007        |   |  |  |  |  |  |  |  |
| 金額                   | 3,500               |   |  |  |  |  |  |  |  |
| 新しい金額を入力してください: 6000 |                     |   |  |  |  |  |  |  |  |
| コンビニ会社(変更可)          | ファミリーマート 🗸          | 2 |  |  |  |  |  |  |  |
| <b>有効期限</b> (変更可)    | 2022年09月01日 🗸       | 3 |  |  |  |  |  |  |  |
| 変更する▶ <mark>4</mark> |                     |   |  |  |  |  |  |  |  |

F·REGI

🗃 futureshop

1 金額を変更する場合は、新しい金額を入力し ます。

3. コンビニ決済処理の有効期限/

支払コンビニ会社・決済金額の変更

- 2 コンビニ会社を変更する場合は、プルダウンリ ストからコンビニ会社を選択します。
- 3 有効期限を変更する場合は、プルダウンリストから日付を選択します。
- 【4】 変更に間違いがなければ「変更する」をクリック します。

上記必要項目に変更後の情報を入力または選択し、「変更する」ボタンをクリックすることによって、新しい取引番号 が採番されます。この際、「支払番号(受付コード)」が変更になります。

### ■ 画面に表示されるお客様への送信メールサンプルを参照し、新しい 支払番号(受付コード)をお客様(消費者)にメール等でご連絡ください

変更処理が成功すると同時に、F-REGIお申込みの際にご記入いただきました決済処理用Eメールアドレス に「コンビニ注文処理成功」のメールが送信されます。

#### 金額/支払コンビニ/有効期限変更処理が成功しました。 新しい取引番号:00000000000000072528 コンビニ受付番号:801500727946

お客様へのご案内情報(サンプル)

お支払方法:ファミリーマート お支払金額:¥6000-お支払期限:2022-09-01

企業コード:20020 注文番号 :801500727946

お支払いの流れ:https://www.f-regi.com/guide/famima.html

#### 【重要】

有効期限/支払コンビニ会社/決済金額 を変更 した場合、必ず新しい支払番号(受付コード)をお客様 (消費者)にメール等でご連絡ください。 新しい支払番号(受付コード)をご連絡しなければ、 お客様(消費者)はお支払いができません。

#### 【重要】

F-REGI管理画面で変更した場合、futureshop管理 画面の注文データには情報が反映されません。 F-REGIと futureshop の情報が合わなくなります ので、有効期限/支払コンビニ会社/決済金額の 変更をする場合は、futureshop管理画面からの 変更処理を推奨します。 詳細は、futureshop管理画面操作マニュアルを

詳細は、futureshop官理画面操作マーエアルでご参照ください。

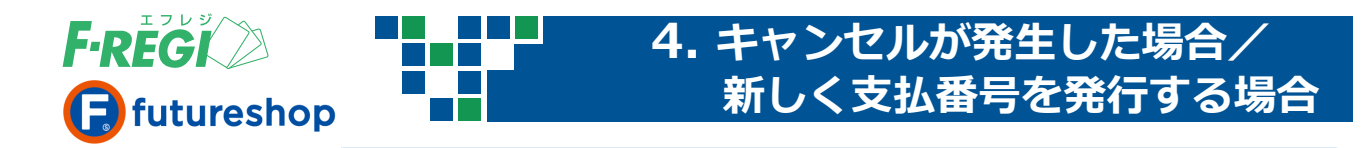

### 受付番号発行後にキャンセルが発生した場合(取消処理)

コンビニ決済で注文されたお客様(消費者)がなんらかの事情で支払番号(受付番号)発行後に、 注文をキャンセルされた場合、「取消処理」を行うことができます。

#### 🔡 対象取引を検索します

取引検索方法は本マニュアルのP.14 をご確認ください

#### ■ 取引番号をクリック

| <mark>コンビニ決済 検</mark> 索                                   | 結果           |       |                     |      |        |        |               |      |       |              |            |   |
|-----------------------------------------------------------|--------------|-------|---------------------|------|--------|--------|---------------|------|-------|--------------|------------|---|
| ◆12件が該当しました。合計金額は、¥ 58,200 - です。                          |              |       |                     |      |        |        |               |      |       |              |            |   |
| [1000件マ] 表示 (検索結果ダウンロードマ)<br>/[1]/1/1(合計:12件中の1件~12件を表示中) |              |       |                     |      |        |        |               |      |       |              |            |   |
| 取引番号                                                      | 伝票番号         | ステータス | 注文日時                | 注文IP | 受付番号   | 金額     | コンビニ会社        | 氏名1  | 氏名2   | 電話番号         | 支払期限       | λ |
| 0000000000000072516                                       | 20220802-004 | 注文受付  | 2022-08-02 14:18:20 |      | 025600 | 1,200  | セイコーマート       | エフレジ | トウキョウ | 03-5221-3737 | 2022-08-17 | Г |
| 000000000000072514                                        | 20220802-002 | 注文受付  | 2022-08-02 14:17:23 |      | 800743 | 15,000 | ローソン (ミニストップ) | テスト  | エフレジ  | 06-6485-3636 | 2022-08-10 | Ē |

コンビニ決済の検索結果に変更処理が可能な注文データが一覧で表示されます。 取消処理を行う「取引番号」をクリックします。

#### ■ 該当のコンビニの取引詳細が表示されます

| 入金取消日時<br>注文取消日時 |                     |                  |
|------------------|---------------------|------------------|
| 入金受付日時           |                     |                  |
| 入金日時             |                     |                  |
| 支払期限             | 2022-08-10          |                  |
| 電話番号             | 06-6485-3636        |                  |
| 氏名2              | エフレジ                | ▶ 「取消処理」をクリックします |
| 氏名1              | テスト                 |                  |
| コンビニ会社           | ローソン (ミニストップ)       |                  |
| 金額               | 15,000              |                  |
| 受付番号             | 800743              |                  |
| 注文IP             |                     |                  |
| 注文日時             | 2022-08-02 14:17:23 |                  |
| ステータス            | 注文受付                |                  |
| 伝票番号             | 20220802-002        |                  |
| 取引番号             | 0000000000000072514 |                  |

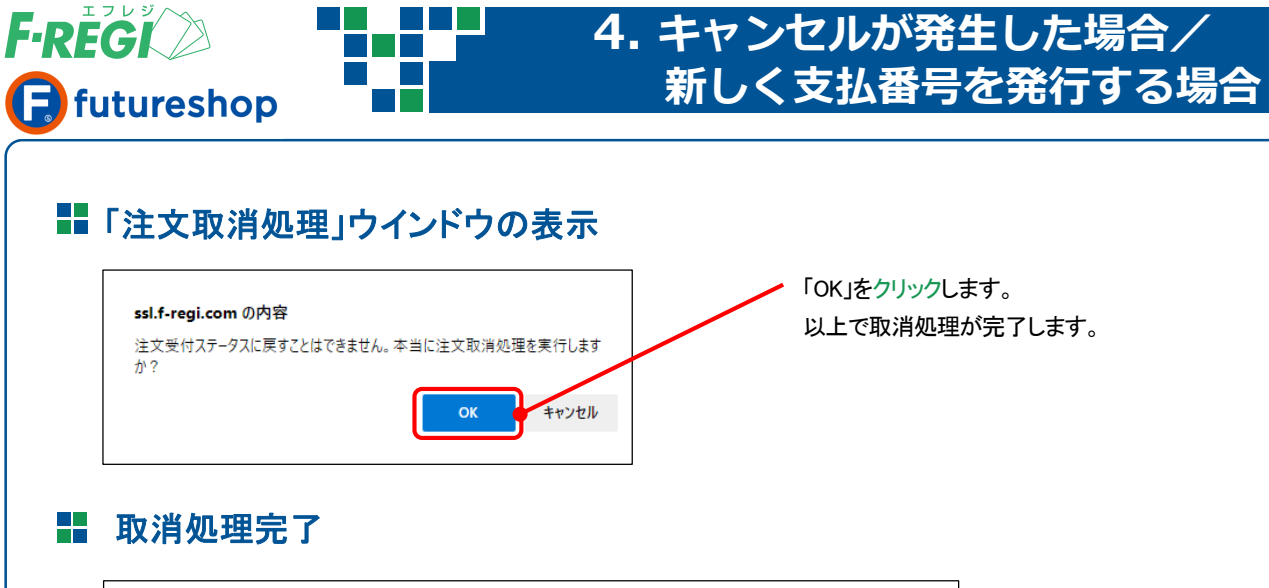

| 100件 🗸 表示 <b>検索結</b>                           | 「玉頭(d、 ¥ 52,50<br>果ダウンロード 、  | JU - C9.               |                                            |      |               |                |          |
|------------------------------------------------|------------------------------|------------------------|--------------------------------------------|------|---------------|----------------|----------|
| / [1] / 1/1 (合計:14件中の)<br>取引番号                 | 1件~14件を表示。<br><b>伝票番号</b>    | 中)<br>ステータス            | 注文日時                                       | 注文IP | 受付番号          | 金額             | C        |
| 00000000000000072520                           | 20220802-004                 | 注文受付                   | 2022-08-02 16:33:39                        |      | 7304591683283 | 3,000          | セブンイ     |
|                                                |                              | Martin de la constante |                                            |      |               |                | 417      |
| 0000000000000072516                            | 20220802-004                 | 注文キャンセル                | 2022-08-02 14:18:20                        |      | 025600        | 1,200          | 21 -     |
| 000000000000000072516<br>000000000000000072515 | 20220802-004<br>20220802-003 | 注文キャンセル<br>注文キャンセル     | 2022-08-02 14:18:20<br>2022-08-02 14:17:51 |      | 801504332915  | 1,200<br>5,300 | マイコーファミリ |

取消処理成功後、ステータスが「注文キャンセル」となります。 同時に決済処理用Eメールアドレスに「コンビニ注文取消処理成功のメールが送信されます。

【重要】 F-REGI管理画面で承認取消してもfutureshop管理画面上のステータスは自動的に 変更されません。

必ず、futureshop管理画面側で注文データを注文取消ステータスに更新してください。

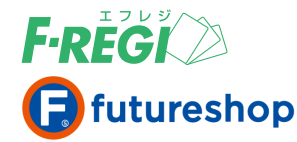

# 4. キャンセルが発生した場合/ 新しく支払番号を発行する場合

### キャンセルが発生した場合

コンビニ決済は、お支払い完了(ステータス:入金受付)後に取消処理を行うことが出来ません。 お客様(消費者)がなんらかの事情で注文をキャンセルされた場合は、店舗様にて個別に返金処理 をお願い致します。

## 新しく支払番号を発行する場合(有効期限切れなど)

既に有効期限切れになった取引に対して、再度新たな支払番号を発行する場合や、何らかの理由に より、店舗様側の支払番号取得が必要な場合に対応できます。

- 【重要】 有効期限切れになったコンビニ支払番号の復活はできません。ご入金の必要があるのに有効期限切れ になった場合は、F-REGI管理画面で新たにコンビニ支払番号を発行する必要があります。 その際、もとの伝票番号(受注コード)と同じ伝票番号(受注コード)を登録して発行すると、通常 のコンビニ入金データと同様にfutureshop管理画面で「本日の入金処理」が自動的に行われます。 ※但し、支払い方法が異なる場合は、入金通知が行われません。
  - (推奨) futureshop管理画面からも、新しい支払番号を発行することが可能です。
     その場合、F-REGI管理画面のデータも自動で作成されますので、futureshopの取引に対して
     支払番号を新規発行する際は、futureshop管理画面からの処理を推奨します。
     詳細は、futureshop管理画面操作マニュアルをご参照ください。

### **■ 「支払番号新規発行」メニューをクリック**

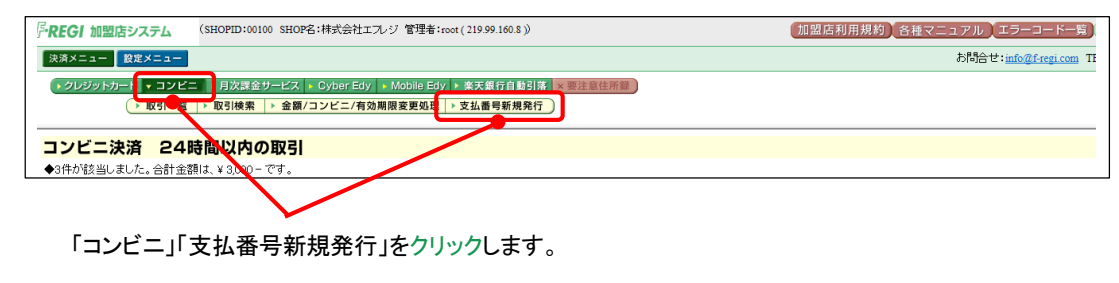

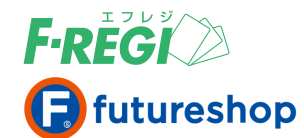

# 4. キャンセルが発生した場合/ 新しく支払番号を発行する場合

#### ■ 必要事項を記入または選択

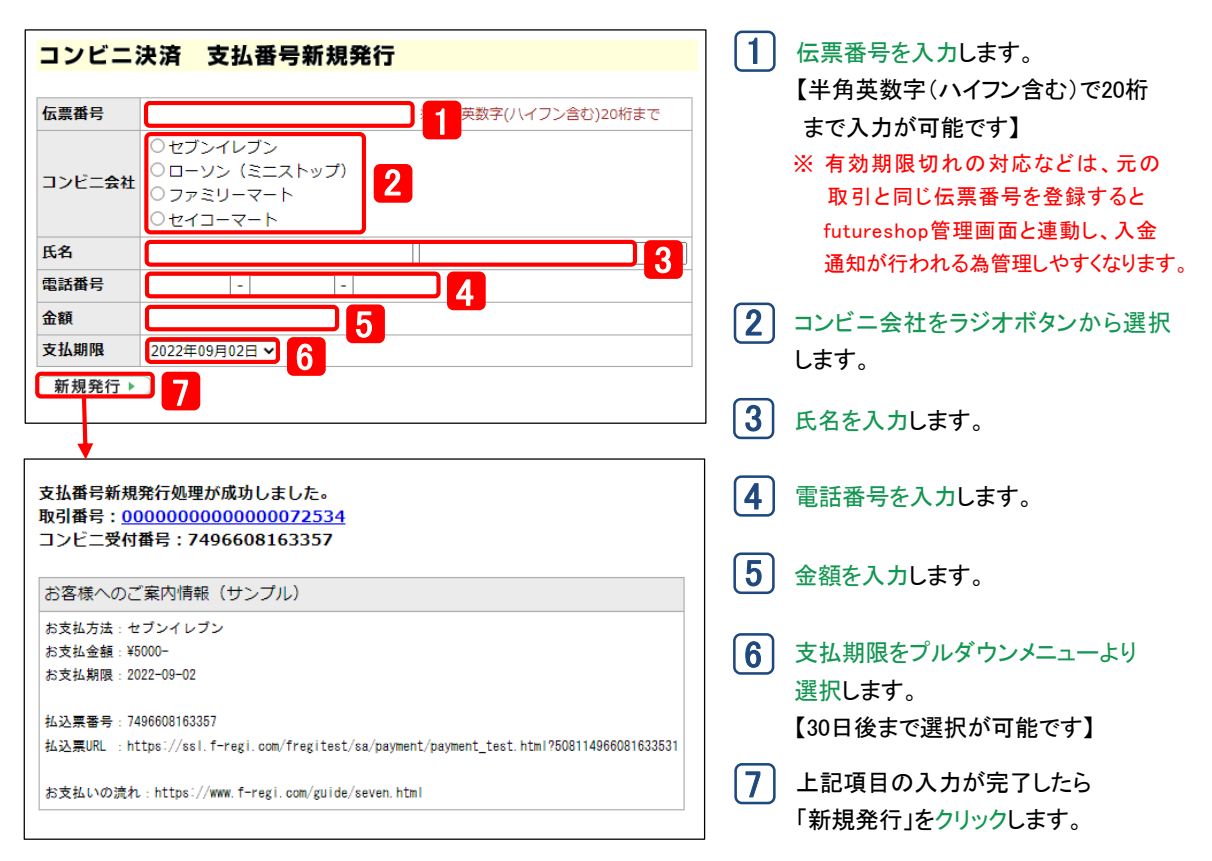

【重要】 お客様へは、支払番号や支払方法は自動通知されません。必ず送信メールサンプルを参照し、 お客様に支払番号と支払方法をご案内ください。メールでの連絡が不可能な場合は、お電話 等の別の方法で必ずご案内ください。

【重要】 新規支払番号の発行に成功すると、F-REGIお申込みの際にご記入いただきました決済処理用 Eメールアドレスに「コンビニ注文処理成功」のメールが送信されます。

#### 〈入金されると〉

該当支払番号でお客様がコンビニ支払されると、F-REGIお申込みの際にご記入いただきました決済処理 用Eメールアドレスに「コンビニ入金処理成功」のメールが送信されます。また、新規支払番号発行時に既存 の伝票番号(注文番号)を登録していた場合、通常のコンビニ入金データと同様にfutureshop管理画面で 「本日の入金処理」が自動的に行われます。

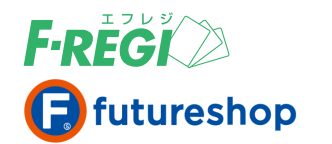

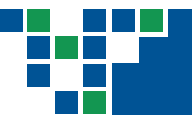

# 5. 特定の取引を検索する場合

# 特定の取引を検索する

条件を入力し、取引情報を検索します。

#### ■ 「取引検索」メニューをクリック

| FREGI 加盟店システム (SHOPID:00100 SHOP名:株式会社エルジ 管理者:root(219.99.160.8))     | 加盟店利用規約 各種マニュアル エラーコード一覧        |
|-----------------------------------------------------------------------|---------------------------------|
| 決済メニュー 設定メニュー                                                         | お問合せ: <u>info@f-regi.com</u> Ti |
| >クレジットカート・コンビニ > 司次課金サービス > Cyber Edy > Mobile Edy > 楽天銀行自動引落 ×要注意住所録 |                                 |
| ▶ 取引一覧 ▶ 取引検索 ▶ 全額/コンビニ/有効期限変更処理 ▶ 支払番号新規発行                           |                                 |
|                                                                       |                                 |

「コンビニ」「取引検索」をクリックします。

### 業条件を入力し、「検索」ボタンをクリック、 必要な情報を入力またはリストメニューで選択します

| 伝要番号          ステータス       満定しない<br>注文失敗<br>入金を好<br>入金キャンピ、<br>名効期限切れ       (CTRLを押しながらクリックすると複数選択できます)         注文日時       年       月       日         注文日時       年       月       日         算数日報            受付番号            コンピー会社       「部ima<br>seconart<br>circleksunkus<br>other           氏名1            氏名2            電話番号            入金町時       年            入金型付日時       年            (1) / 1/1 (合計:10作小照告しました。合計金額は、¥ 34,000 - です。           (1) / 1/1 (合計:10作小照告しました。合計金額は、¥ 34,000 - です。           (1) / 1/1 (合計:10作小照告しました。合計金額は、¥ 34,000 - です。           (1) / 1/1 (合計:10作中の1件~10件表示中)            取る成付日時       年             (1) / 1/1 (合計:10作中の1件~10件表示中)             (1) / 1/1 (合計:10作中の1件~10件表示中)             00000000000000000272525       20220802-007                                                                                                    | かされていない取りを検索する場合<br>● ステータス 注文受付(リストメニューで選択)       |
|----------------------------------------------------------------------------------------------------|----------------------------------------------------|
| 期定しない<br>注文受付<br>注文及前<br>注文及時          ステータス       消定しない<br>注文及前<br>注文規序         注文日時       年         月       日~         年       月         日       日         建文日時       年         日       日         日       日         日                                                                                                    | ●ステータス 注文受付(リストメニューで選択)                            |
| 注文日時<br>注文日時<br>注文IP<br>受付番号<br>二<br>ンビニ会社<br>第定しない<br>seveneleven<br>lawson (ministo<br>famima<br>seiconart<br>circleksunkuss<br>other<br>CCTRLを押しながらクリックすると複数選択できます)<br>氏名1<br>氏名2<br>電話番号<br>入金団時<br>年<br>入金受付日時<br>年<br>入金受付日時<br>年<br>入金取消日時<br>年<br>、<br>な破消日時<br>年<br>、<br>なのの100000000000000000000000000000000000                                                                                                    | ●注义日时 2015年2月19日 ~ 2015年2月19日                      |
| 注文IP<br>受付番号<br>金額<br>コンビニ会社<br>描定しない<br>Seveneleven<br>lawson (ministo<br>famima<br>seicomat<br>circleksunkuss<br>other<br>氏名1<br>氏名2<br>電話番号<br>入金取消日時 年<br>入金取消日時 年<br>大金取消日時 年<br>大金取消日時 年<br>大金取消日時 年<br>大金取消日時 年<br>大金取消日時 年<br>大金取消日時 年<br>大金取消日時 年<br>大金取消日時 年<br>大金取消日時 年<br>大金取消日時 年<br>大金取消日時 年<br>大金取消日時 年<br>大金取消日時 年<br>大金取消日時 年<br>大金取消日時 7<br>大金取消日時 7<br>大金取得日時 7<br>大金取得日時 7<br>大金取得日時 7<br>大金取得日時 7<br>大金取得日時 7<br>大金取得日時 7<br>大金取得日時 7<br>大金取得日時 7<br>大会天 7<br>大会子 7<br>大会子 7<br>大会<br>大会子 7<br>大会<br>大会子 7<br>大会<br>大会<br>大会<br>大会<br>大会<br>大会<br>大会<br>大会<br>大会<br>大会 | 1 上記例を参考に必要な情報を入力                                  |
| 受付番号          金額       ~         コンビニ会社                                                                                                    |                                                    |
| <ul> <li>金額</li> <li>■ 二ノビニ会社</li> <li>調zeconart<br/>circleksunkus<br/>other</li> <li>(CTRLを押しながらクリックすると複数選択できます)</li> <li>氏名1</li> <li>氏名2</li> <li>電話番号</li> <li>入金日時</li> <li>年</li> <li>(10件が膨苦しました。合計金額は、¥ 34,000 - です。<br/>後素▶</li> <li>(11/1/1 (合計:10件中の1件~10件を表示中)</li> <li>取引番号</li> <li>(11/1/1 (合計:10件中の1件~10件を表示中)</li> <li>取引番号</li> <li>(12/2020</li> <li>(11/1/1 (合計:10件中の1件~10件を表示中)</li> <li>取引番号</li> <li>(12/2020</li> <li>(12/2020&lt;</li></ul>                                                                                                    |                                                    |
| コンピニ会社          alwson (ministe<br>famina<br>seicomart<br>circleksunkus)         氏名1          (CTRLを押しながらクリックすると複数選択できます)         氏名2<br>年         気金日時                                                                                                    |                                                    |
| 氏名1        氏名2        電話番号        入金日時     年       入金受付日時     年       入金取消日時     年       (10件が該当しました。合計金額は、¥ 34,000 - です。       2     要示       検索▶     (11) / 1/1 (合計:10件中の1件~10件を表示中)       取引番号     伝票番号       000000000000000000000000000000000000                                                                                                    |                                                    |
| 氏名2<br>電話番号<br>入金日時 年<br>入金受付日時 年<br>入金取消日時 年<br>検索▶<br>・10件が該当しました。合計金額は、¥34,000 - です。<br>2<br>ド √ 家示 使素結果ダウンロード √<br>次示 使素能ダウンロード √<br>取引番号 伝素番号 ステータ2<br>000000000000272528 20220802-007 注文受付                                                                                                    |                                                    |
| 電話番号<br>入金日時 年<br>入金受付日時 年<br>入金取消日時 年<br>検索≫                                                                                                    |                                                    |
| 入金豆時     年       入金受付日時     年       入金取消日時     年       検索>     >10件が該当しました。合計金額は、¥ 34,000 - です。       使     東示       使     東示       使     東示       使     東示       使     東示       使     東示       使     東示       使     東示       使     東示       使     東示       使     東示       使     東示       取引番号     佐票番号       0200000000000000000000000000000000000                                                                                                    |                                                    |
| 入金受付日時     年     →10年が該当しました。合計金額は、¥34,000 - です。       入金取消日時     年     ●10件が該当しました。合計金額は、¥34,000 - です。       検索▶     支表示     検索結果ダウンロード▼       /[1] / 1/1 (合計:10件中の1件~10件を表示中)     11 / 1/1 (合計:10件中の1件~20件を表示中)       取引番号     伝票番号     ステータ2       0000000000002528     20220802-007     注文受付                                                                                                    |                                                    |
| 入金取消日時 年<br>検索▶<br>2<br>7<br>1] / 1/1 (合計:10件中の1件~10件を表示中)<br>取引播号 伝票番号 ステータン<br>000000000000202028 20220802-007 注文受付                                                                                                    |                                                    |
| 検索▶ /[1] / 1/1 (合計:10件中の1件~10件を表示中)<br>▶ 1] / 1/1 (合計:10件中の1件~10件を表示中)<br>▶ 0] 播号 伝票番号 ステータン<br>000000000000027528 20220802-007 注文受付                                                                                                    |                                                    |
| 取引番号         伝票番号         ステータン           00000000000027528         20220802-007         注文受付                                                                                                    |                                                    |
| 0000000000000000072528 20220802-007 注文受付                                                                                                    | 注文日時 注文IP 受付番号 金額 コンビニ会社 氏系                        |
|                                                                                                    | 2022-08-02 20:16:17 801500727946 6,000 ファミリーマート エフ |
| 000000000000000072526 20220802-006 注文受付                                                                                                    | 2022-08-02 20:09:06 7305151238746 6,000 セブンイレブン エフ |
| <u>00000000000000072520</u> 20220802-004 注文受付                                                                                                    | 2022-08-02 16:33:39 7304591683283 3,000 セブンイレブン エフ |
| 00000000000000000000000000000000000000                                                                                                    | 2022-08-02 16:33:39 7304591683283 3,000 セブンイレブン 3  |

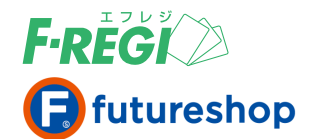

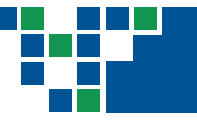

### 検索結果をダウンロードする

コンビニ決済の検索結果をCSVデータに変換し、ダウンロードすることができます。

### ■ 検索結果を表示し、「検索結果ダウンロード」をクリック

| <b>コンビニ決済 検索結果</b><br>◆124件が該当しました。合計金額は、¥ 499,016 - です。<br>「100件 い」 東三 検索結果ダウンロード ▼ |                |         |                     |      |               |  |  |  |  |  |
|--------------------------------------------------------------------------------------|----------------|---------|---------------------|------|---------------|--|--|--|--|--|
| 100件 ✔ 表示 検索結果タクンロード ▼<br>/[1]/[2]/次の100件 最終 / -ジ 1/2 (合計:124件中の1件~100件を表示中)         |                |         |                     |      |               |  |  |  |  |  |
| 取引番号                                                                                 | 伝票番号           | ステータス   | 注文日時                | 注文IP | 受付番号          |  |  |  |  |  |
| 000000000000007253                                                                   | 4 20220803-001 | 注文受付    | 2022-08-03 14:19:26 |      | 7496608163357 |  |  |  |  |  |
| 0000000000000007252                                                                  | 20220802-007   | 注文受付    | 2022-08-02 20:16:17 |      | 801500727946  |  |  |  |  |  |
| 000000000000007252                                                                   | 7 20220802-007 | 注文キャンセル | 2022-08-02 20:10:59 |      | 801503809407  |  |  |  |  |  |
| 000000000000007252                                                                   | 6 20220802-006 | 注文受付    | 2022-08-02 20:09:06 |      | 7305151238746 |  |  |  |  |  |
| 000000000000007252                                                                   | 5 20220802-005 | 注文キャンセル | 2022-08-02 20:03:17 |      | 659220        |  |  |  |  |  |
| 00000000000000007252                                                                 | 0 20220802-004 | 注文受付    | 2022-08-02 16:33:39 |      | 7304591683283 |  |  |  |  |  |
| 000000000000000000000000000000000000000                                              | 6 20220802-004 | 注文キャンセル | 2022-08-02 14:18:20 |      | 025600        |  |  |  |  |  |
| 00000000000000007251                                                                 | 5 20220802-003 | 注文キャンセル | 2022-08-02 14:17:51 |      | 801504332915  |  |  |  |  |  |
| 0000000000000007251                                                                  | 4 20220802-002 | 注文キャンセル | 2022-08-02 14:17:23 |      | 800743        |  |  |  |  |  |
|                                                                                      | 3 20220902 001 | (누구프)(+ | 2022 08 02 14:16:52 |      | 7052120597060 |  |  |  |  |  |

【1】 「検索結果ダウンロード」をクリックします。

| E   | 5  | • @ • | ÷         |        | s            | earch_result (3).csv - l | Excel          |      | 团             |
|-----|----|-------|-----------|--------|--------------|--------------------------|----------------|------|---------------|
| 771 | JL |       | 挿入 ページレイア | うト 数5  | 式 データ 校閲 表示  | 開発 🛛 実行し                 | たい作業を入力してください  |      |               |
| C18 | 3  | Ŧ     | : × ✓ fx  |        |              |                          |                |      |               |
| _   |    | A     | В         | С      | D            | E                        | F              | G    | н             |
| 1   | 取引 | 番号    | 店舗        | SHOPID | 伝票番号         | ステータス                    | 注文日時           | 注文IP | 受付番号          |
| 2   |    | 72534 | 株式会社エフレジ  | 00000  | 20220803-001 | 注文受付                     | 2022/8/3 14:19 |      | 7496608163357 |
| 3   |    | 72528 | 株式会社エフレジ  | 00000  | 20220802-007 | 注文受付                     | 2022/8/2 20:16 |      | 801500727946  |
| 4   |    | 72527 | 株式会社エフレジ  | 00000  | 20220802-007 | 注文キャンセル                  | 2022/8/2 20:10 |      | 801503809407  |
| 5   |    | 72526 | 株式会社エフレジ  | 00000  | 20220802-006 | 注文受付                     | 2022/8/2 20:09 |      | 7305151238746 |
| 6   |    | 72525 | 株式会社エフレジ  | 00000  | 20220802-005 | 注文キャンセル                  | 2022/8/2 20:03 |      | 659220        |
| 7   |    | 72520 | 株式会社エフレジ  | 00000  | 20220802-004 | 注文受付                     | 2022/8/2 16:33 |      | 7304591683283 |
| 8   |    | 72516 | 株式会社エフレジ  | 00000  | 20220802-004 | 注文キャンセル                  | 2022/8/2 14:18 |      | 25600         |
| 9   |    | 72515 | 株式会社エフレジ  | 00000  | 20220802-003 | 注文キャンセル                  | 2022/8/2 14:17 |      | 801504332915  |
| 10  |    | 72514 | 株式会社エフレジ  | 00000  | 20220802-002 | 注文キャンセル                  | 2022/8/2 14:17 |      | 800743        |

**2** CSVファイルが作成されます。CSVデータは、用途に応じて加工してご利用ください。